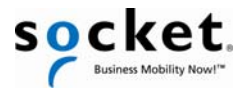

# **Quick Start Guide**

### Bluetooth<sup>®</sup> Cordless Ring Scanner Series 9

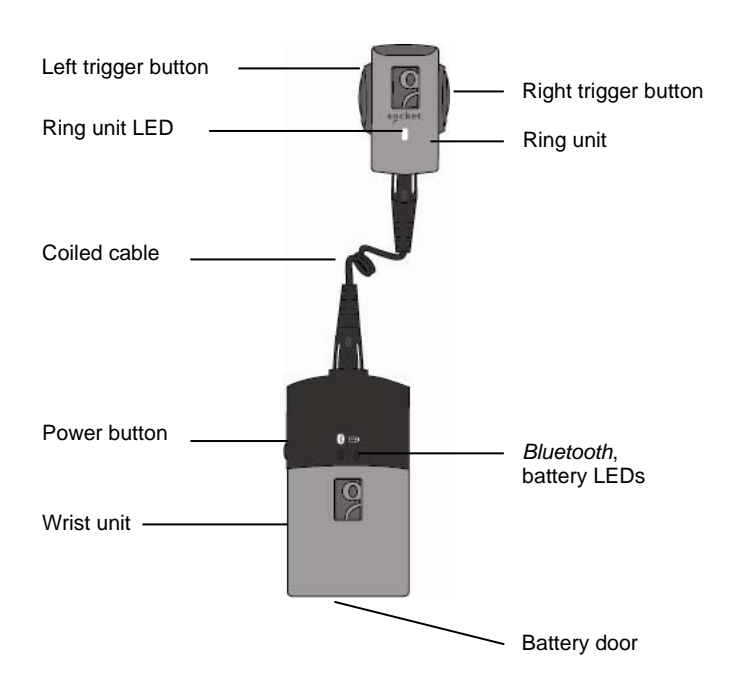

© 2010 Socket Mobile, Inc. All rights reserved. Socket, the Socket logo. SocketScan, ConnectLagent, ActivePariang, Bluetooth Cordless Ring Scamer, and Busines Mobility Noval are registered trademarks or Socket Mobile, Inc. The Bluetooth wordmark is a registered trademark of the Bluetooth SG, Inc. USA, and any use by Socket Mobile, Inc. Is under license. All other trademarks and trade names contained herein may be those of their resortive owner.

### AC adapter: Insert the plug for your region. While pressing the release button, push the plug down and turn clockwise. Battery charger: The battery must be charged before initial use. You can charge the battery before or after inserting it into the wrist unit. You can charge a wrist unit and spare battery simultaneously. Note: Order the charger separately. **Battery door:** To unlock, use a screwdriver or coin to turn the lock counterclockwise to the position shown. **Battery insertion:** Insert the battery with the blank side on top and metal contacts in front. Finger strap: Insert clip into slot and gently push down. Repeat on other side. Putting on the *Bluetooth* CRS: Assemble and put on the Bluetooth CRS as shown. When connecting the cable, connect the narrow end to the ring unit.

Product Registration: Register online to access technical support, get upgrades or sign up for special offers: <u>http://support.socketmobile.com/</u>

Accessories: Purchase online at: <u>http://ww1.socketmobile.com/</u> products/bluetooth-scanners/accessories-bt.aspx

#### Package Contents

- Bluetooth Cordless Ring Scanner: Ring unit, wrist unit, coiled cable
- 2 Finger straps
- Wrist strap
- Lithium-ion battery
- Quick Start Guide
- CD with software and documentation

**Battery Charger** (Order Separately, SKU# AC4048-1143) Includes battery charger and AC adapter with plugs for USA, Europe, and Australia

#### SocketScan Task Tray Icon

For Windows Mobile/CE, the icon appears in the Today screen.

| lcon                          | Meaning                                                                                                    |
|-------------------------------|----------------------------------------------------------------------------------------------------|
| (red circle)                  | <u>Windows Mobile/CE</u> : SocketScan is not ready to<br>connect to the scanner.<br><u>Windows 7/Vista/XP</u> : Scanner is not connected<br>to the PC. |
| (blue circle)                 | <u>Windows Mobile/CE only</u> : SocketScan is ready to connect to scanner.                                                                             |
| C                             | Scanner is connected.                                                                                                    |
| Spinning,<br>alternating icon | <u>Windows 7/Vista/XP only</u> . SocketScan is ready for the scanner to connect via ActivePairing.                                                     |

#### Turning on the Bluetooth CRS

Press and hold the power button until you hear 2 beeps (low-high).

| Time after turning on | <i>Bluetooth</i> mode           |
|-----------------------|---------------------------------|
| 0-5 minutes           | Discoverable and connectable    |
| 5-20 minutes          | Connectable                     |
| 20 minutes            | Scanner automatically turns off |

**Disconnecting:** Click on the SocketScan task tray icon at the bottom of the screen. In the pop-up menu, click **Disconnect**.

**Turning Off the CRS:** Press and hold the power button on the wrist unit until you hear 2 beeps (high-low)

#### **Ring Unit LED**

| LED       | LED Behavior | Meaning                       |
|-----------|--------------|-------------------------------|
| Good Read | On           | Data successfully scanned and |
| (Green)   |              | sent to computer              |

#### Wrist Unit LEDs

| LED                                  | LED Behavior          | Meaning                                  |
|--------------------------------------|-----------------------|------------------------------------------|
| <i>Bluetooth</i><br>Status<br>(Blue) | On                    | Power button pressed                     |
|                                      | 1 blink per second    | <i>Bluetooth</i> radio on, no connection |
|                                      | 1 blink per 3 seconds | Bluetooth connection                     |
| Battery<br>Status<br>(Red)           | Blinking              | 20% battery capacity left                |
|                                      | On                    | 10% battery capacity left                |
|                                      | Off                   | Off or Good Battery                      |

#### **Ring Unit Beeps**

| Beep Patterns                               | Meaning                                           |
|---------------------------------------------|---------------------------------------------------|
| 2 beeps (low-high)                          | Power on                                          |
| 2 beeps (high-low)                          | Power off                                         |
| 1 beep                                      | Scanner connected to computer                     |
| 2 beeps (same tone)                         | Scanner disconnected from computer                |
| 1 beep with green LED<br>(optional setting) | Data successfully scanned and sent to<br>computer |
| 3 long beeps                                | Cable disconnected from wrist unit                |
| 5 beeps                                     | Scanner detected an error and reset               |

#### **Technical Support**

- <u>Online Knowledge Base</u>: Articles and Frequently Asked Questions. <u>http://support.socketmobile.com/faq</u>
- <u>Online Requests</u>: Register your product and submit a question. <u>http://support.socketmobile.com/</u>
- <u>By Phone (Tier 1 technical support)</u>: Direct: +1-510-933-3020 USA & Canada Toll-free: 800-279-1390

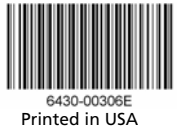

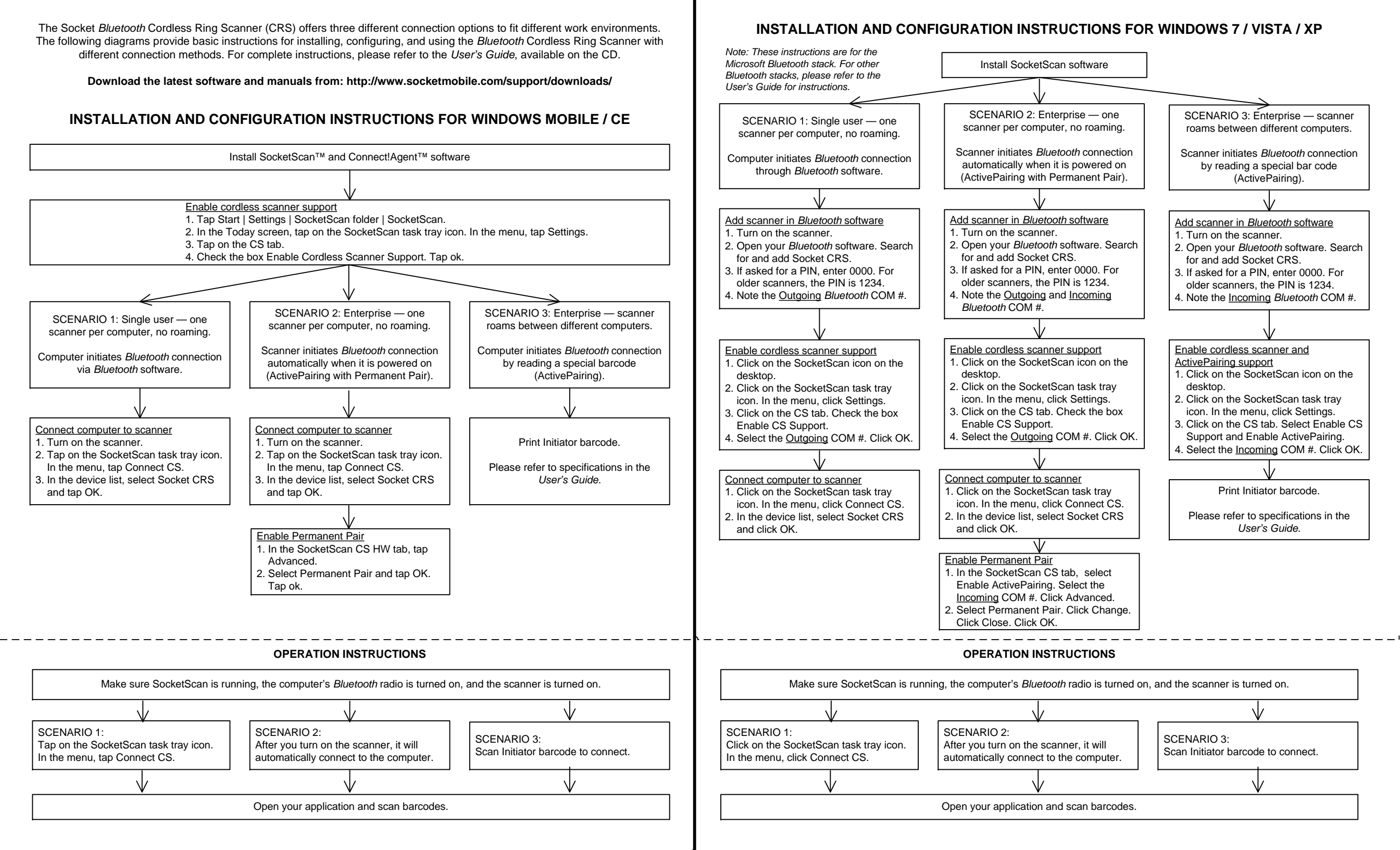

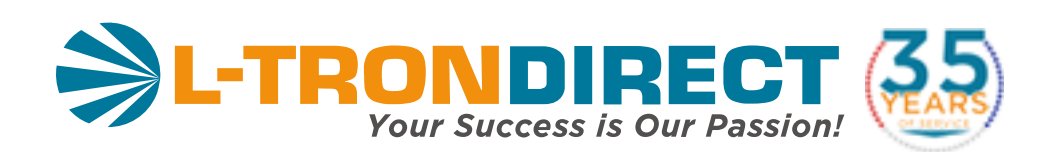

### www.L-TronDirect.com

## 800-830-9523

info@L-Tron.com

596 Fishers Station Dr | Victor, NY | 14564 | Suite 1 A

Get in touch with us on social media!

www.L-Tron.com